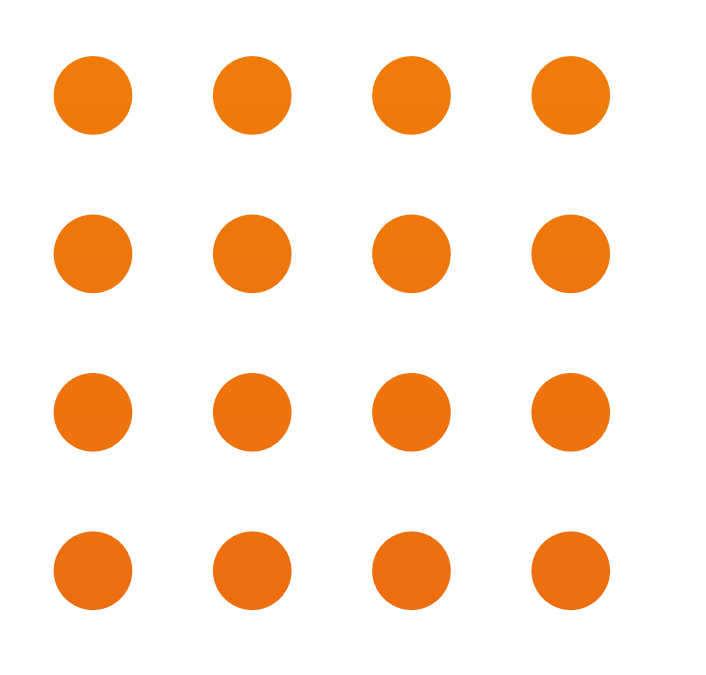

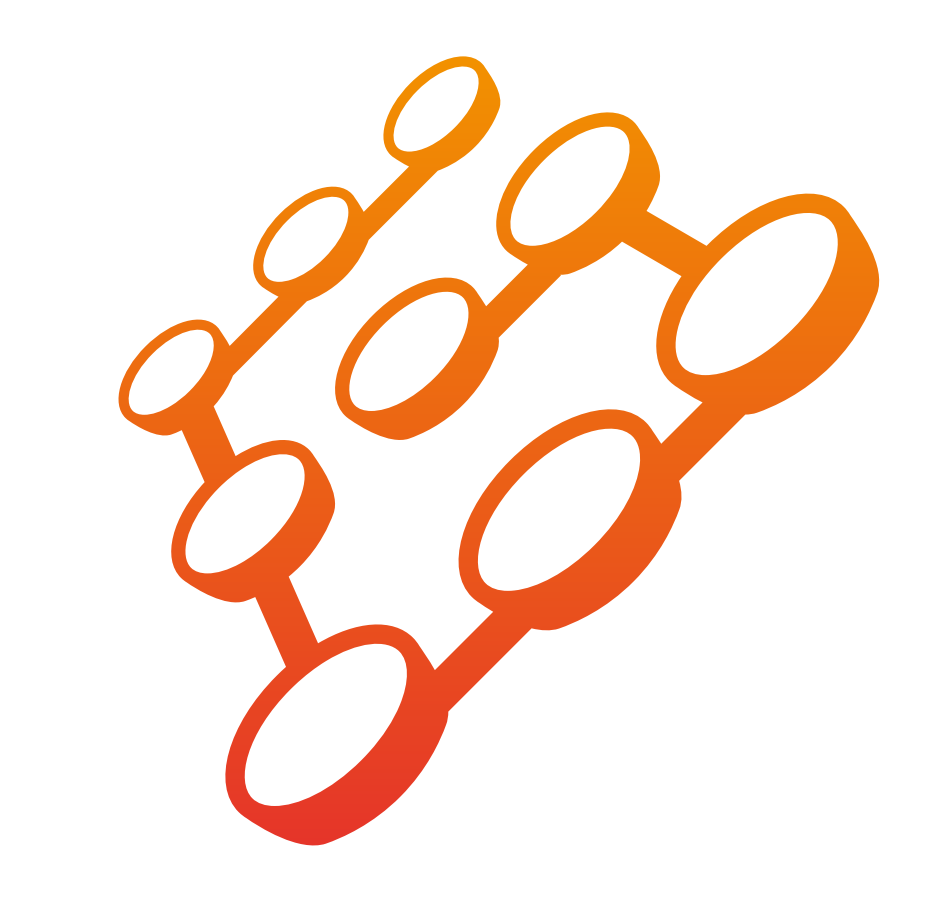

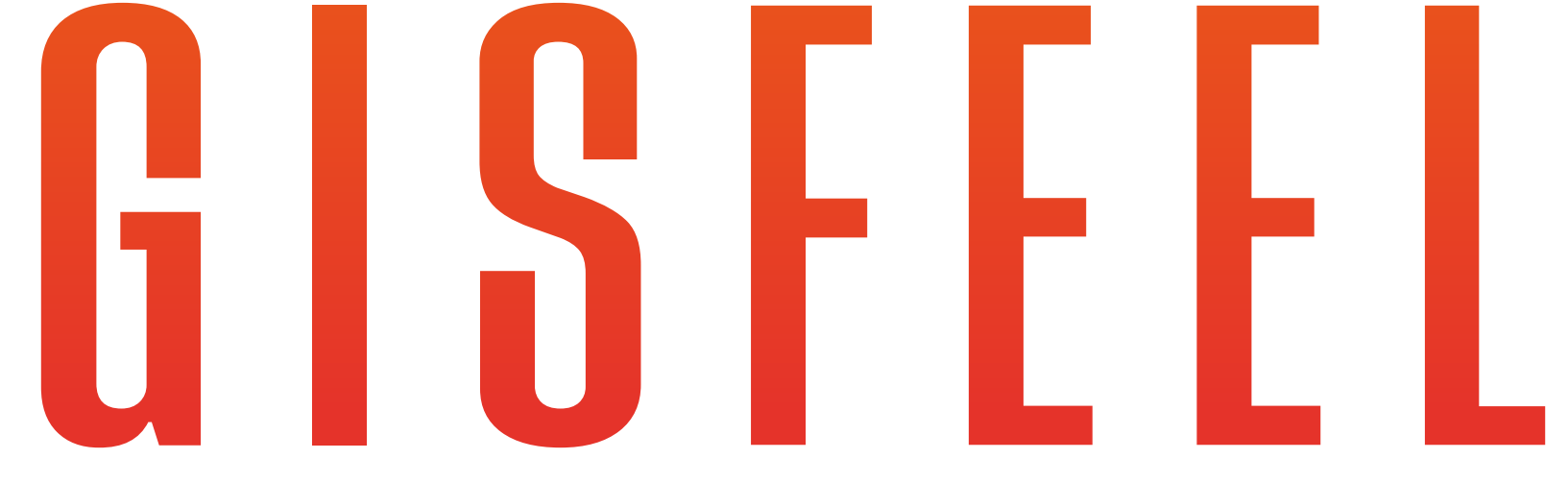

## **INSTRUCCIONES SENSOR DE MOVIMIENTO PIR WIFI**

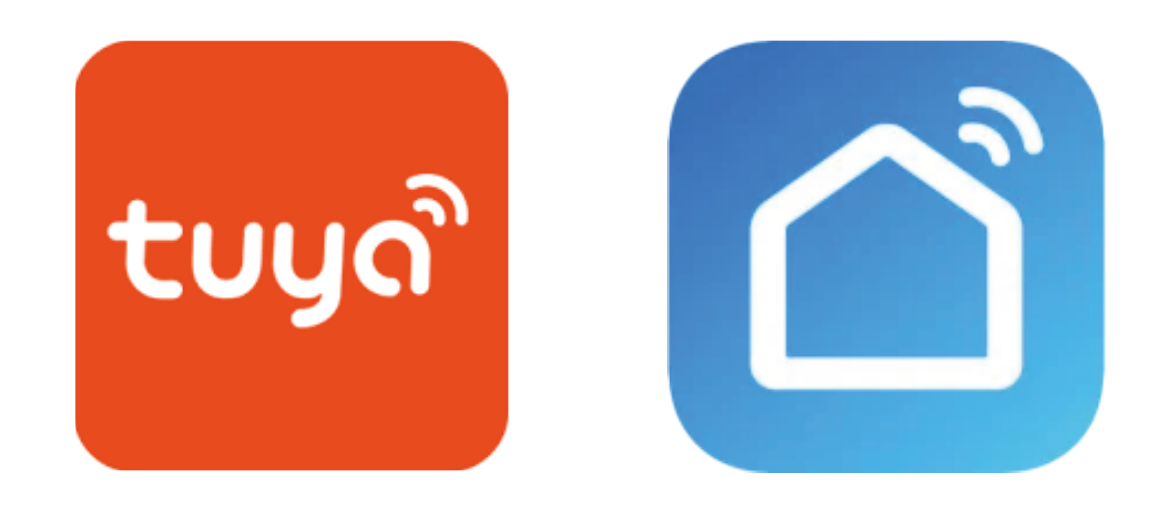

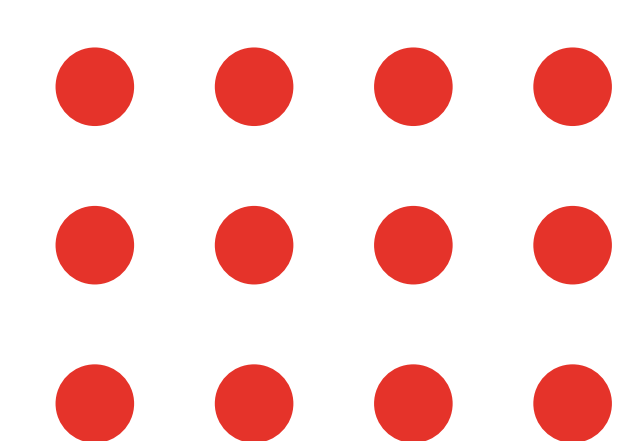

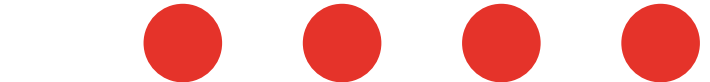

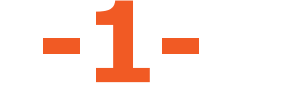

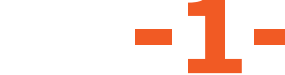

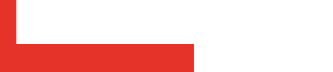

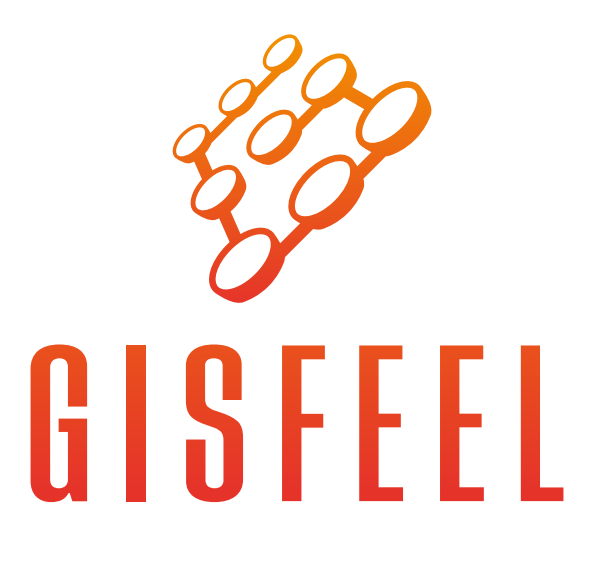

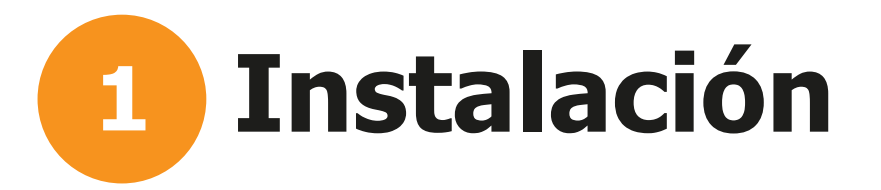

Girar la tapa en sentido anti horario y insertar las baterias.

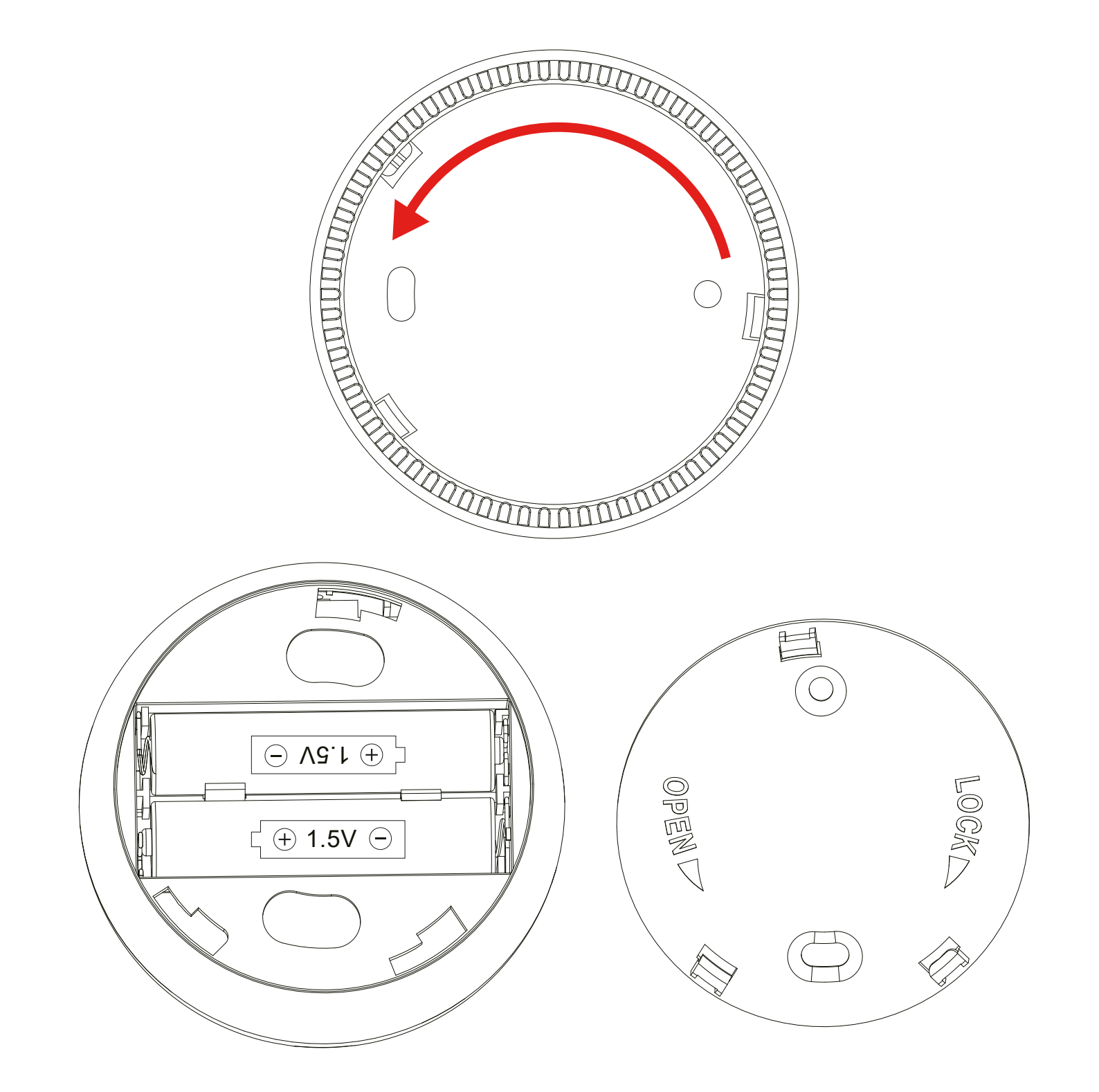

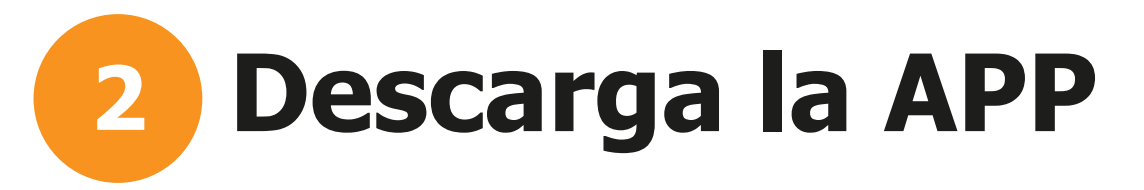

Busca "SmartLife" o "Tuya" en Apple Store o Google Store; o escanea el código QR para descargar la aplicación.

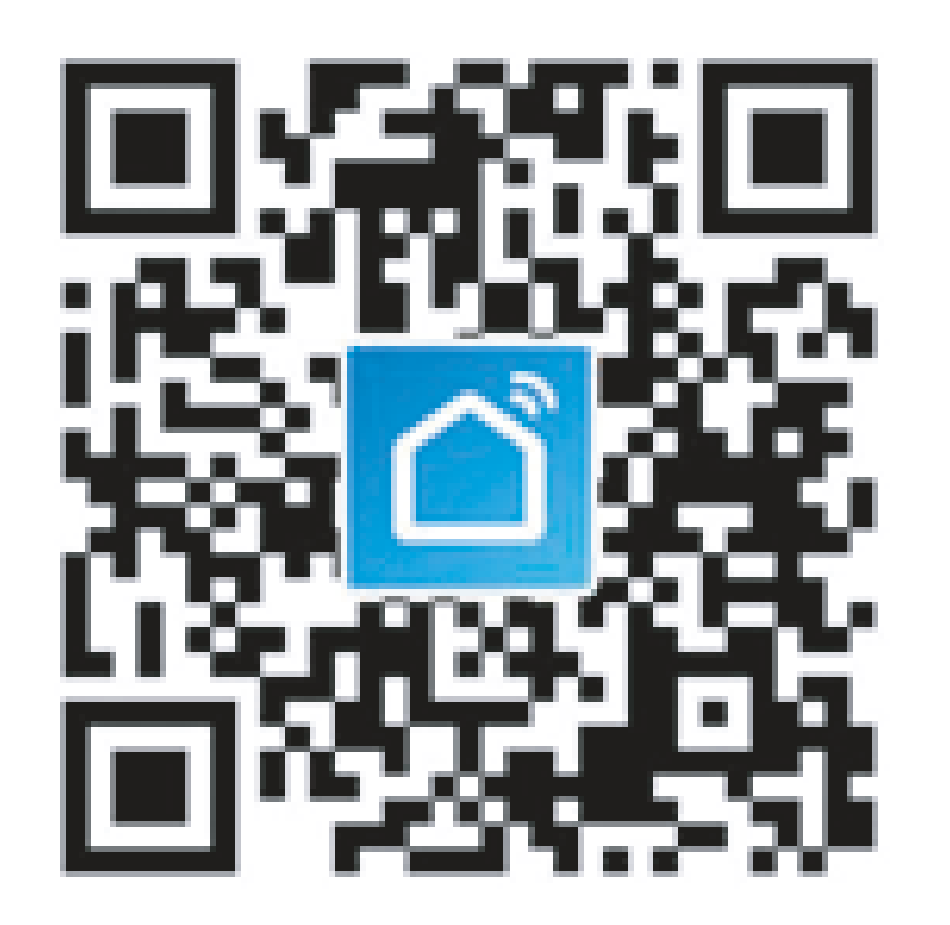

Si estás utilizando la aplicación por primera vez, por favor haz clic en el botón "Registrarse" para crear tu cuenta; si ya tienes una cuenta, haz clic en el botón "Iniciar sesión".

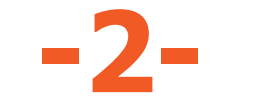

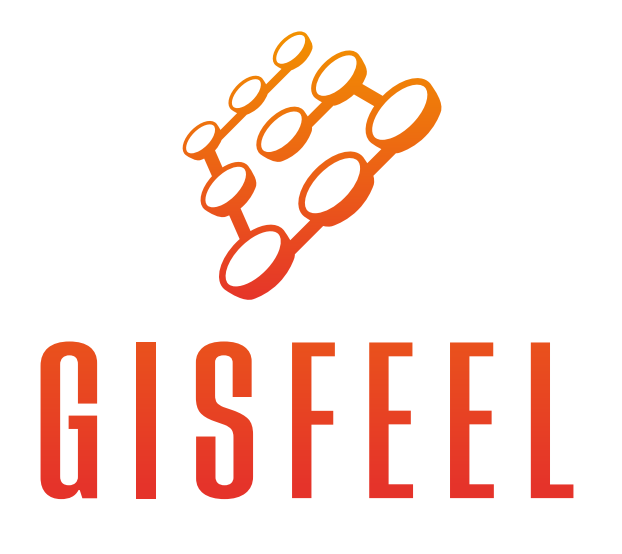

# 4 Emparejamiento del dispositivo

Presiona el "+" arriba a la derecha y seleccionar "Security&Sensores" y despues seleccionar "Sensor(WI-FI)" para agregar el dispositivo

| ull 🔶  | 16:07 | ا الله الله الله الله المالية المالية المالية (1944 1984 1984 1984 1984 1984 1984 1984 | ull 🔶      | 16:07      |               |  |
|--------|-------|----------------------------------------------------------------------------------------|------------|------------|---------------|--|
| Home ~ |       | 0 +                                                                                    | Cancel     | Add Device | 5             |  |
|        |       | En l                                                                                   | Add Mar    | nually So  | Search Device |  |
|        |       |                                                                                        | Electrical |            |               |  |

| 21.0 °C Good Good                      | Smart                |                                  |                                     | 0                                      |
|----------------------------------------|----------------------|----------------------------------|-------------------------------------|----------------------------------------|
| Outdoor Temp Outdoor PM2.5 Outdoor AQI | Lighting             | Flooding<br>detector<br>(ZigBee) | Smart Camera                        | Lock (Wi-Fi)                           |
| ALL devices                            | Home<br>Appliances I |                                  |                                     |                                        |
|                                        | Home<br>Appliance    |                                  |                                     |                                        |
|                                        | Kitchen              | Lock<br>(ZigBee)                 | Door and<br>Window Sens<br>(ZigBee) | Door And<br>Window Sens<br>(bluetooth) |
|                                        | Security<br>& Sensor |                                  | $\approx$                           |                                        |
|                                        | Sport<br>& Health    | Door Sensor                      | sensor (Wi-Fi)                      | Alarm<br>(bluetooth)                   |
| No devices yet, Please add Add Device  | Others               |                                  | •                                   |                                        |
|                                        |                      | Alarm<br>system (Wi-F            | Gas Alarm<br>(ZigBee)               | Lock<br>(bluetooth)                    |
|                                        |                      | 6                                |                                     |                                        |
| My Home Smart Me                       |                      | CO Alarm                         | PIR                                 | PIR                                    |

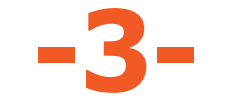

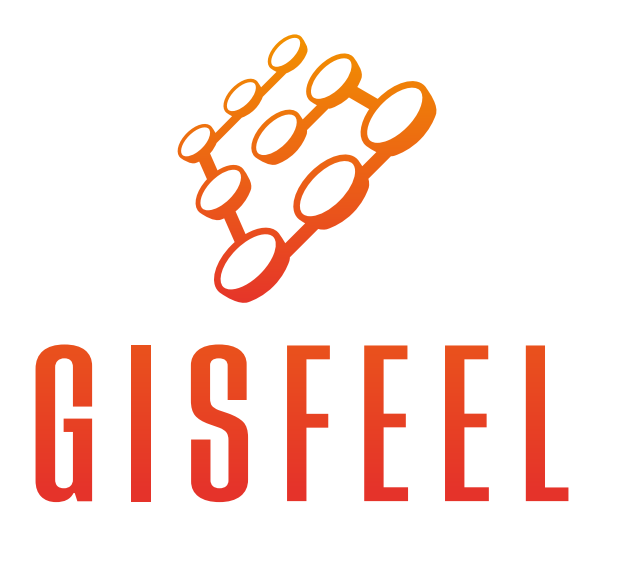

# **5** Emparejamiento del dispositivo modo EZ

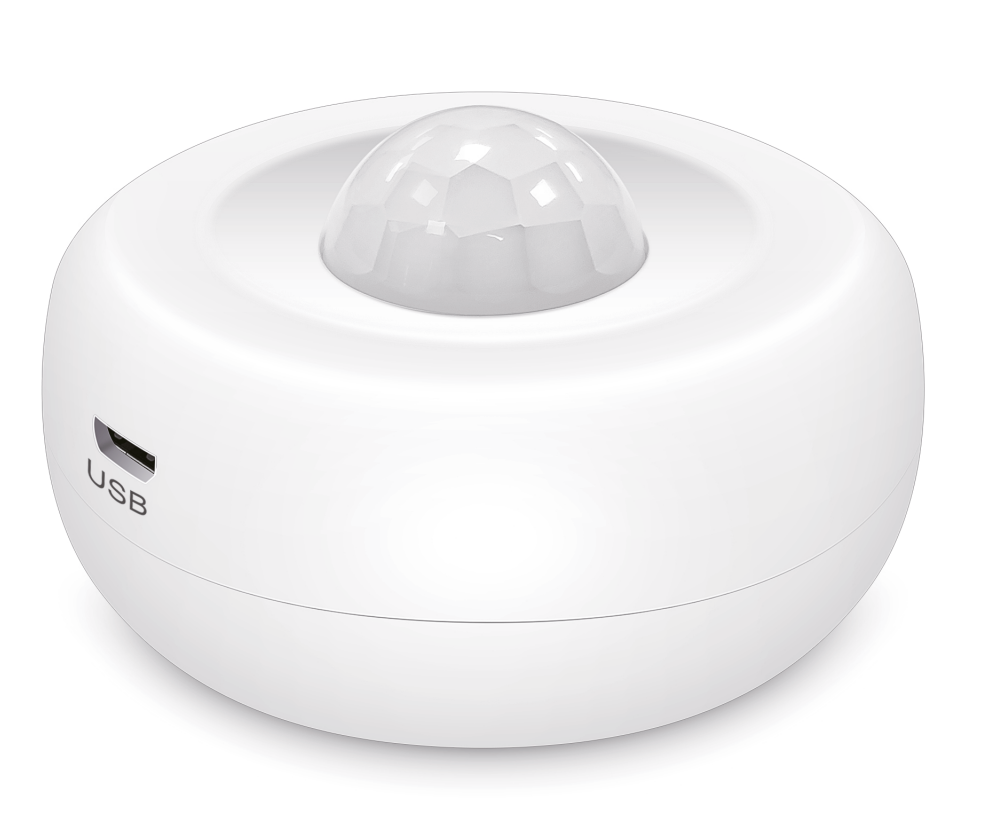

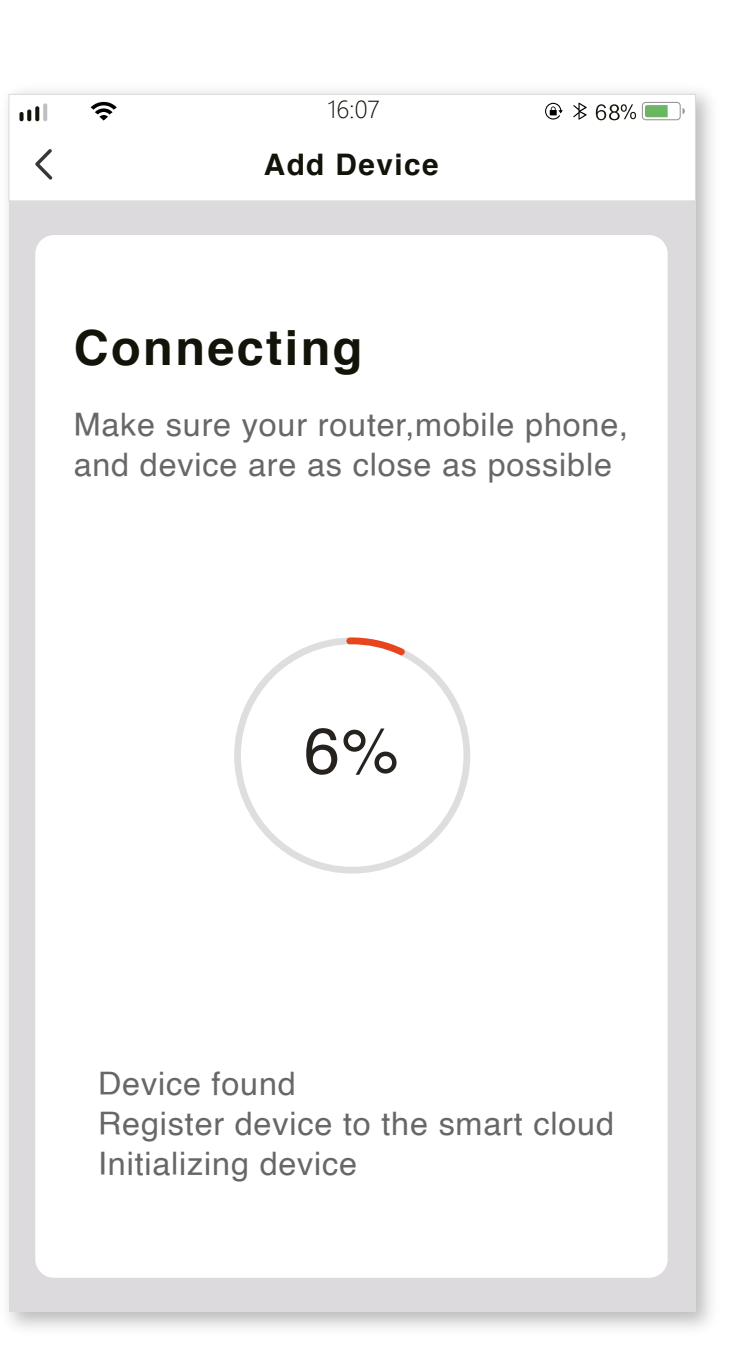

### EZ Mode (Defualt mode)

Presionar el boton de reseteo por mas de 5 segundos. Cuando el indicador empieza a parpadear rapidamente, presionar nuevamente el boton de reseteo por mas de 5 segundos, cuando empieza a parpadear lentamente elegí tu conexion WIFI 2.4Ghz en la app y seleccionar el metodo AP Mode en la parte de la arriba a la derecha. Seleccionar next hacia la lista de conexion de wifi y desde ahi elegir "Smartlife\_xxxx" para conectar a la red.

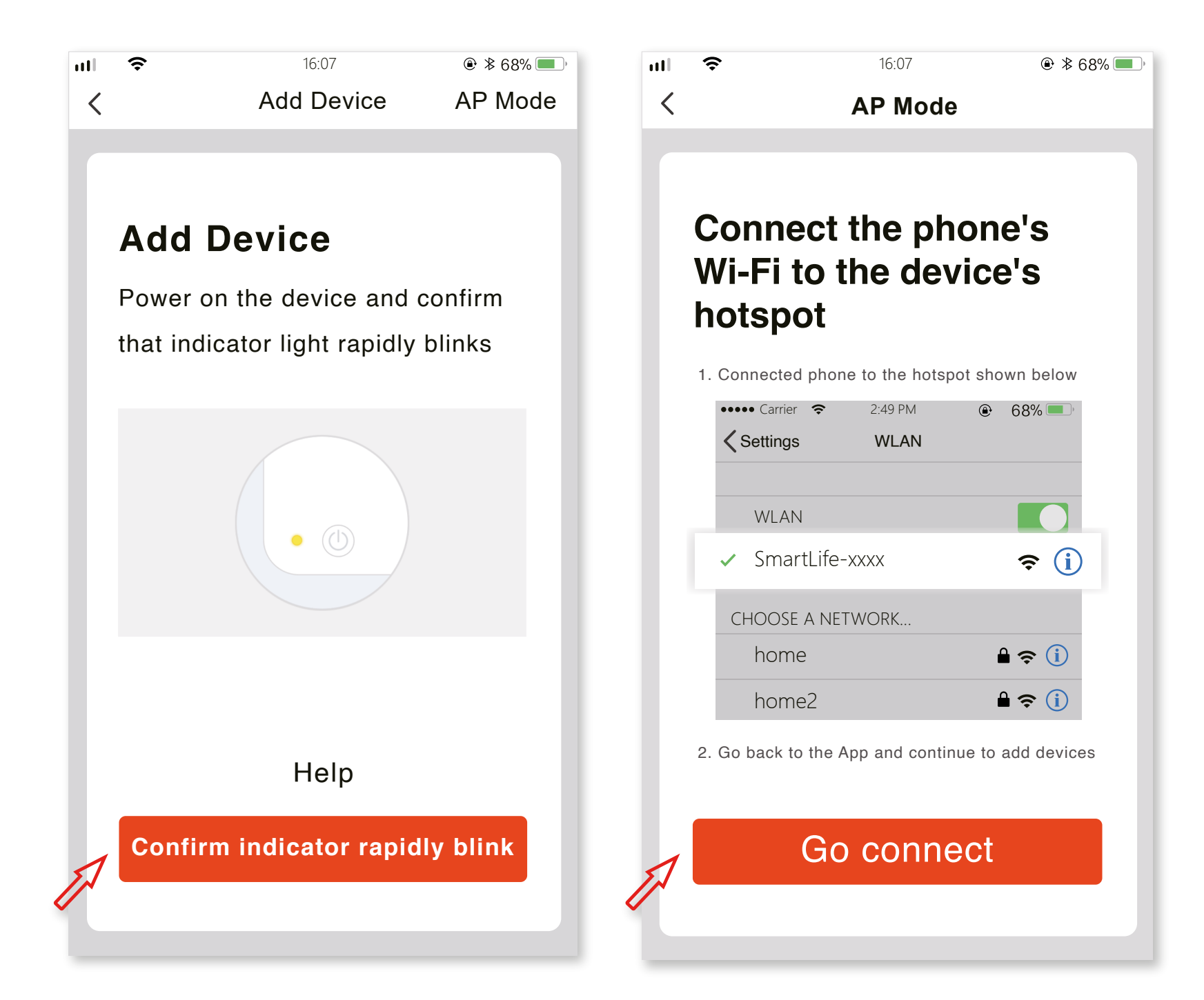

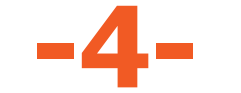

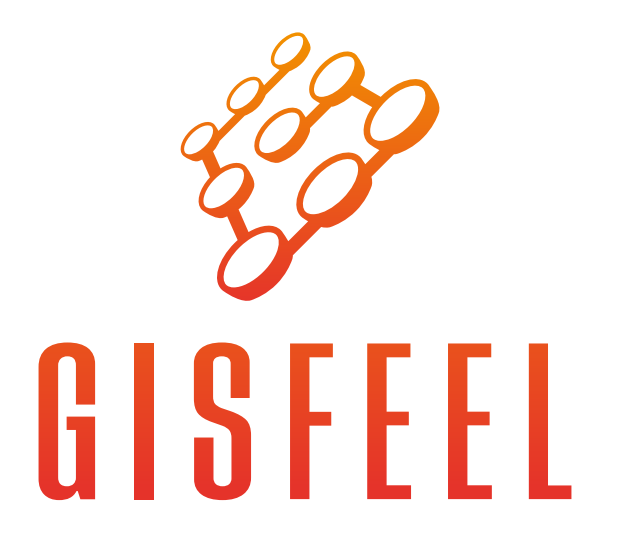

# **6** Funcionamiento del dispositivo

Alejarse del dispositivo por mas de 30 segundos, despues, pruebe su sensor moviendose alrededor del dispositivo, cuando el indicador se encienda y recibas una notificacion de la app, significa que esta funcionando correctamente.

Sí hay mucho movimiento en el area del dispositivo, el sensor solo detectara 1 solo vez.

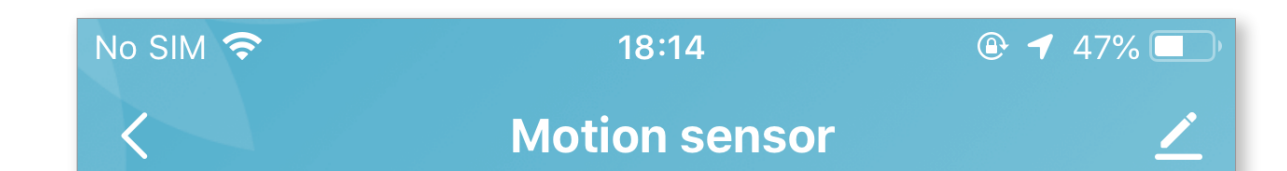

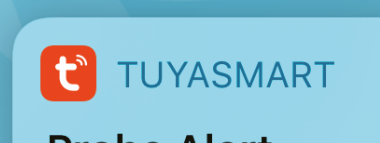

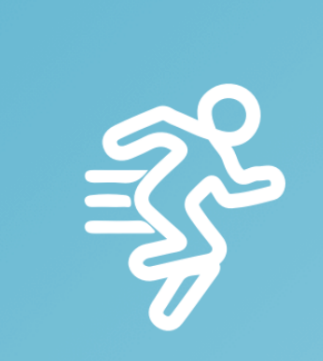

#### Working

**PIR** state

Re

Record

>

- 2020-11-09 18:13:50 Motion detector
- 2020-11-09 17:51:08 No one
- 2020-11-09 17:50:35 Motion detector

| 🔅 Set |  |  |
|-------|--|--|
|       |  |  |

Probe Alert: Detected person

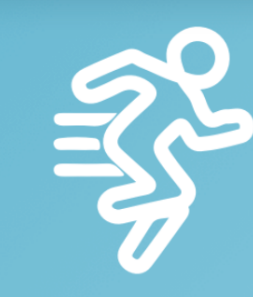

#### Working

Set

PIR state

# Record 2020-11-09 17:51:08 No one 2020-11-09 17:50:35 Motion detector 2020-11-09 17:35:10 No one

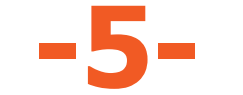

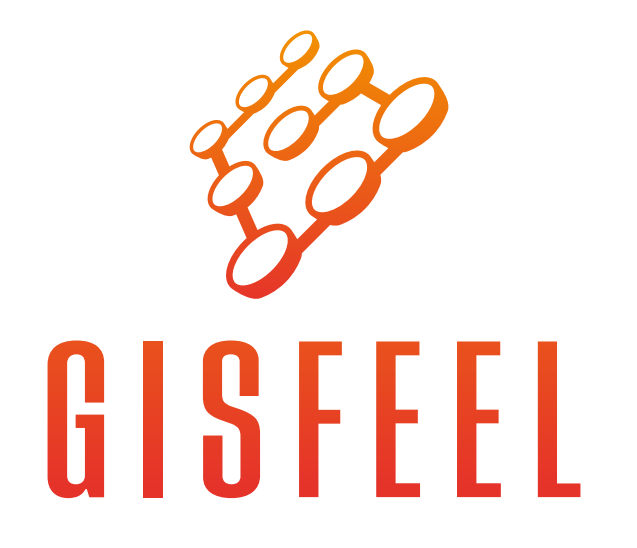

![](_page_5_Picture_1.jpeg)

## Disfrute de la automatización de su hogar. Gracias por elegirnos.

# www.gisfeel.com

Marca: Gisfeel Modelo:GSF-SM-0331 Entrada USB: DC5V/2A Batería: DC3V LR03\*2 Corriente en espera: ≤55uA Corriente de alarma: ≤135mA Notificación de baja tensión: ≤2.4V WiFi: 802.11b/g/n Distancia de detección: 6M Ángulo de detección: 360° en instalación en el techo Método de instalación: en el techo/pared Temperatura de funcionamiento: -10~+50°C Humedad de funcionamiento: ≤95%RH Origen: CHINA. Importa y Distribuye: OLIVEAR S.R.L. Gral. César Díaz 2913, C.A.B.A, Buenos Aires, República Argentina.

![](_page_5_Picture_5.jpeg)